## Granite Resetting a User's Voicemail PIN from the Admin Portal

Log into the Admin portal

<image>

 Construction
 Construction

 Annow
 Annow

 Annow
 Annow

 Annow
 Annow

 Annow
 Annow

 Annow
 Annow

 Annow
 Annow

 Annow
 Annow

 Annow
 Annow

 Annow
 Annow

 Annow
 Annow

 Annow
 Annow

 Annow
 Annow

 Annow
 Annow

 Annow
 Annow

 Annow
 Annow

 Annow
 Annow

 Annow
 Annow

 Annow
 Annow

 Annow
 Annow

 Annow
 Annow

 Annow
 Annow

 Annow
 Annow

 Annow
 Annow

 Annow
 Annow

 Annow
 Annow

 Annow
 Annow

 Annow
 Annow

 Annow
 Annow

 Annow
 Annow

 Annow
 Annow

 Annow
 Annow

 Annow

 Annow

In the "**Users**" tab under the "**All Lines**" header. Locate the name of the person who's voicemail you would like to reset (you can search for the name/number/label in the "**Search for.**" field):

|                                    | Business Group Admin Portal |                               |                             | Exe              |
|------------------------------------|-----------------------------|-------------------------------|-----------------------------|------------------|
| Home                               | Lisses in Demote            |                               |                             |                  |
| Groups                             | Users in Departr            | nent: View All                | •                           |                  |
| 🖙 Hunt Groups (MLHGs)              | Move selected to:Select E   | Department • Move             |                             |                  |
| 🔓 Call Pickup Groups               |                             |                               |                             |                  |
| All Lines                          | Telephone Number Ext.       | Name                          | Department                  |                  |
| L Users                            | Lauren                      |                               | in any field                | *                |
| ) Attendants                       |                             |                               |                             |                  |
| # Group Access                     | (617) 249 9932              | Lauren                        | Carolyn's Lcoat             | Actions <b>V</b> |
| Phones                             | (617) 249 9933              | Lauren Customer Training HPBX | Group Admin Carolyn's Lcoat | Actions <b>V</b> |
| ervices                            | (617) 249 9937              | Lauren New Employee Customer  | Training HP store 1234      | Actions <b>V</b> |
| Departments                        |                             |                               |                             |                  |
| Short Codes                        |                             |                               |                             |                  |
| ■ Account Codes                    |                             |                               |                             |                  |
| Extensions                         |                             |                               |                             |                  |
| Call Logs                          |                             |                               |                             |                  |
| Music on Hold 🗹                    |                             |                               |                             |                  |
| <ul> <li>Misc. Settings</li> </ul> |                             |                               |                             |                  |
|                                    |                             |                               |                             |                  |

Granite

Send Feedback

## Granite Resetting a User's Voicemail PIN from the Admin Portal

Misc. Settings Help Send Feedba

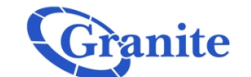

|                    | Business Group Admin Portal          |                                       | Ex                       |  |  |  |
|--------------------|--------------------------------------|---------------------------------------|--------------------------|--|--|--|
| 1                  |                                      |                                       |                          |  |  |  |
| ns                 |                                      |                                       |                          |  |  |  |
| unt Groups (MLHGs) | Move selected to:Select Department • |                                       |                          |  |  |  |
| all Pickup Groups  |                                      |                                       |                          |  |  |  |
| ies                | Telephone Number Ext. Name           | Departm                               | ent                      |  |  |  |
| sers               | Lauren                               | in any field                          | •                        |  |  |  |
| ttendants          |                                      |                                       | /iew individual settings |  |  |  |
| roup Access        | 🔲 (617) 249 9932 Lauren              | Caroly                                | Edit personal details    |  |  |  |
| hones              | 🗉 (617) 249 9933 📃 Lauren Cust       | omer Training HPBX Group Admin Caroly | Reset line               |  |  |  |
| ces                | (617) 249 9937                       | Employee Customer Training HP store 1 | Jnlock account           |  |  |  |
| epartments         |                                      | _                                     |                          |  |  |  |
| hort Codes         |                                      |                                       |                          |  |  |  |
| ccount Codes       |                                      |                                       |                          |  |  |  |
| xtensions          |                                      |                                       |                          |  |  |  |
| all Logs           |                                      |                                       |                          |  |  |  |
|                    |                                      |                                       |                          |  |  |  |

Click "Actions":

Laren

Verderades

Verderades

Verderades

Verderades

Verderades

Verderades

Verderades

Verderades

Verderades

Verderades

Verderades

Verderades

Verderades

Verderades

Verderades

Verderades

Verderades

Verderades

Verderades

Verderades

Verderades

Verderades

Verderades

Verderades

Verderades

Verderades

Verderades

Verderades

Verderades

Verderades

Verderades

Verderades

Verderades

Verderades

Verderades

Verderades

Verderades

Verderades

Verderades

Verderades

Verderades

Verderades

Verderades

Verderades

Verderades

Verderades

Verderades

Verderades

Verderades

Verderades

Verderades

Verderades

Verderades

Verderades

Verderades

Verderades

Verderades

Verderades

Verderades

Verderades

Verderades

Verderades

Verderades

Verderades

Verderades

<tr

The click **"View Individual Settings**" A second window will pop up:

## **Resetting a User's Voicemail** Granite PIN from the Admin Portal

In the second window click "View Account Settings" in the bottom right hand corner and click "Change Voicemail PIN" under the "Security" header.

> Type in the number you would like to make the PIN in the "New PIN" field and again in the "Confirm new PIN" field. Once satisfied, click "Confirm"

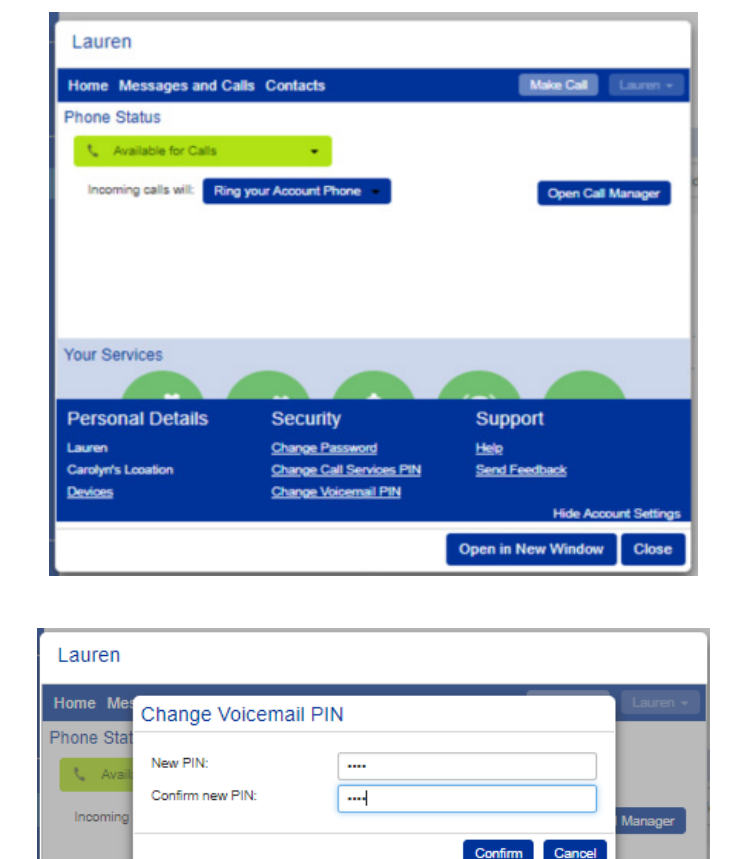

Open in New Window Close

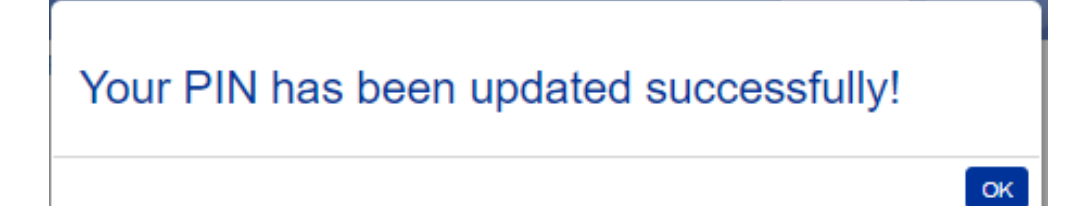

Your Services

clienttraining@granitenet.com | 866.847.1500 | 🕞 Granite Telecommunications